1. Gå til Aktiv Gribskov og log ind på foreningsportalen

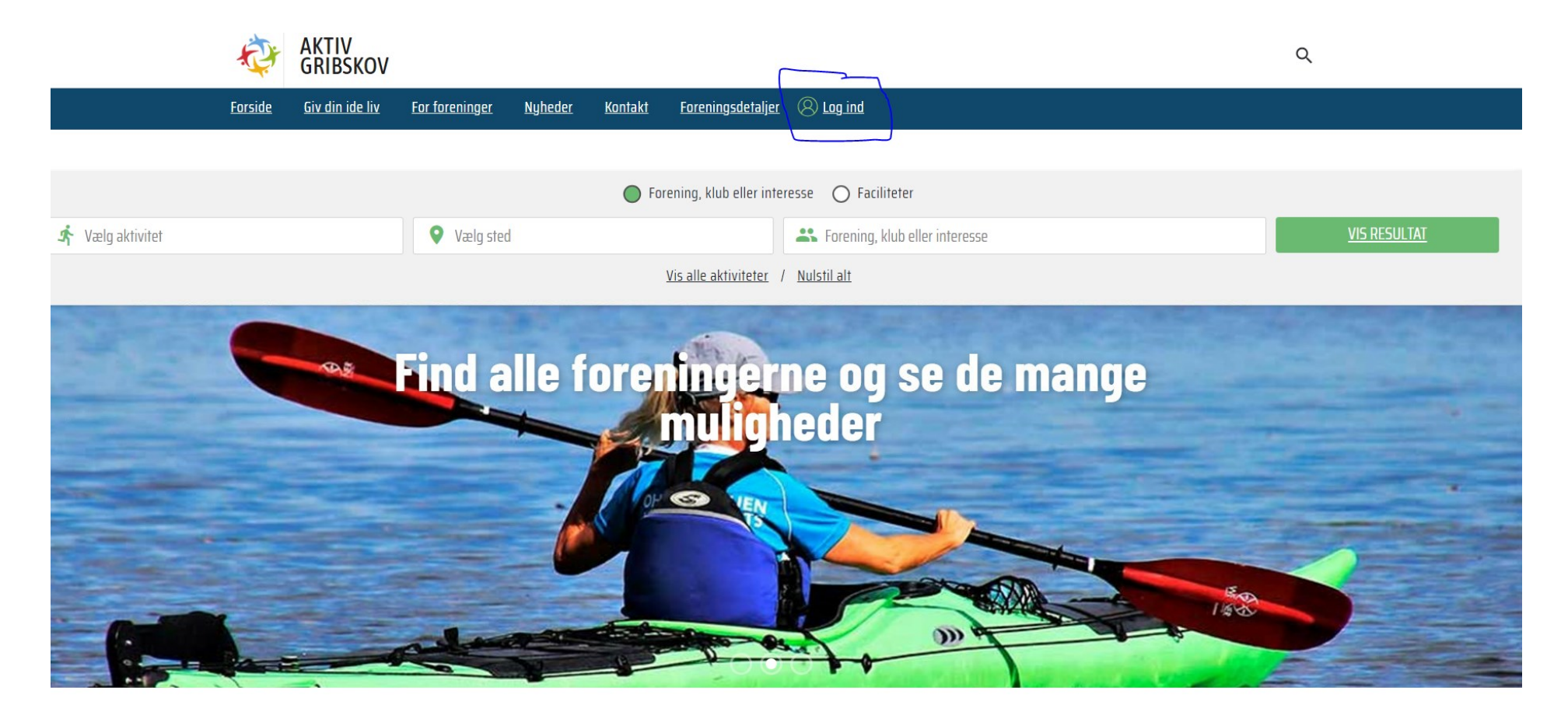

#### 2. Tryk på Kommunen i venstre side

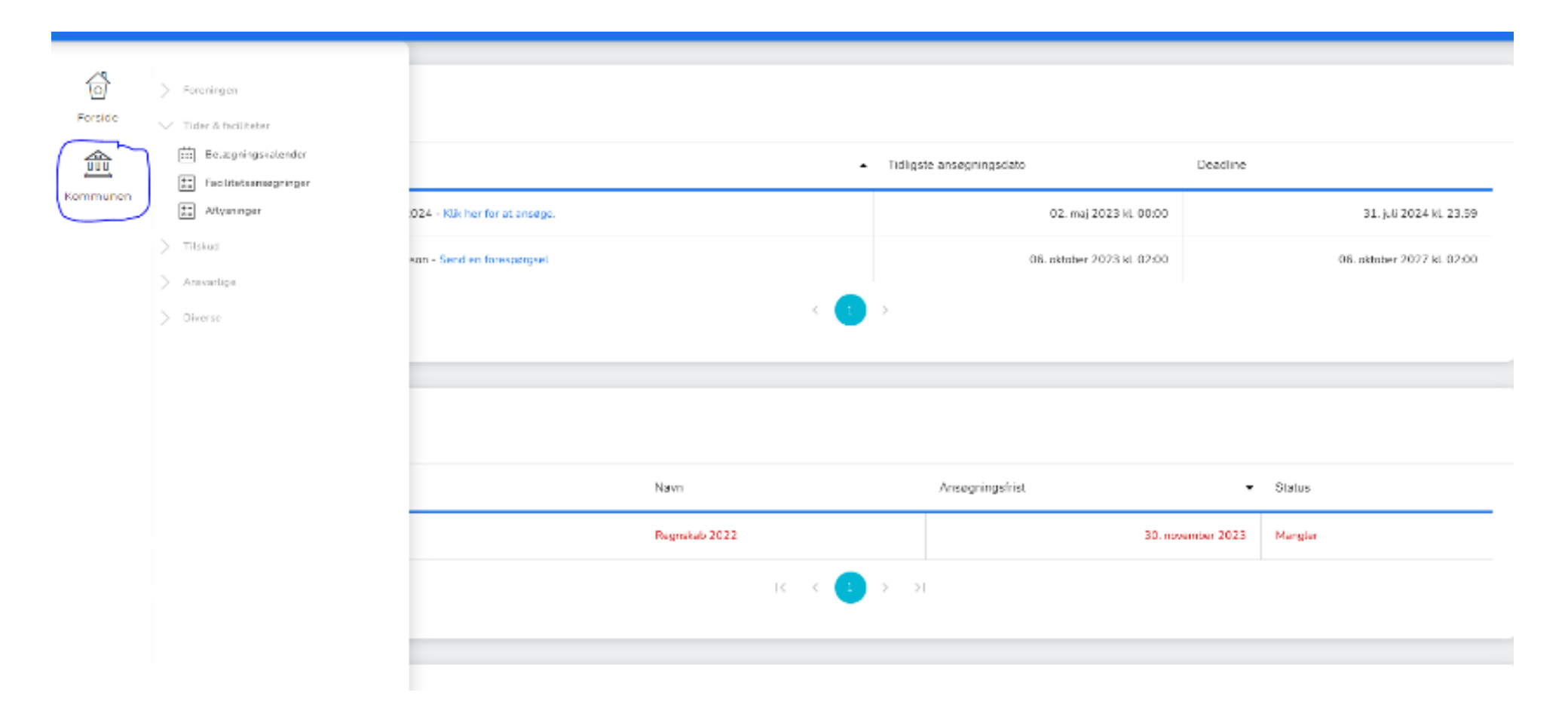

#### 3. Gå til tider og faciliteter

| Forside  | <ul> <li>Foreningen</li> <li>Tider &amp; faciliteter</li> </ul> |                                |               |              |                            |            |                            |  |  |  |
|----------|-----------------------------------------------------------------|--------------------------------|---------------|--------------|----------------------------|------------|----------------------------|--|--|--|
|          | Elægningskalender                                               |                                | •             | Tidligste an | nsøgningsdato              | Deadline   |                            |  |  |  |
| Kommunen | x=     Aflysninger                                              | :024 - Klik her for at ansøge. |               |              | 02. maj 2023 kl. 00:00     |            | 31. juli 2024 kl. 23.59    |  |  |  |
|          | > Tilskud                                                       | son - Send en forespørgsel     |               |              | 06. oktober 2023 kl. 02:00 |            | 06. oktober 2027 kl. 02:00 |  |  |  |
|          | > Ansvarlige                                                    |                                |               |              |                            |            |                            |  |  |  |
|          | > Diverse                                                       |                                |               | >            |                            |            |                            |  |  |  |
|          |                                                                 |                                | Navn          | Ar           | nsøgningsfrist             | •          | Status                     |  |  |  |
|          |                                                                 |                                | Regnskab 2022 |              | 30. nove                   | ember 2023 | Mangler                    |  |  |  |
|          |                                                                 |                                |               |              |                            |            |                            |  |  |  |
|          |                                                                 |                                |               |              |                            |            |                            |  |  |  |

### 4. Gå til facilitetsansøgninger

| Forside  | > Foreningen          |                                |               |                            |                            |                         |                            |  |  |
|----------|-----------------------|--------------------------------|---------------|----------------------------|----------------------------|-------------------------|----------------------------|--|--|
|          | E Belægningskalender  |                                | -             | Tidligste ansøgningsdato [ |                            | Deadline                | Deadline                   |  |  |
| Kommunen | +-<br>×= Aflysninger  | :024 - Klik her for at ansøge. |               | 02. maj 2023 kl. 00:00     |                            | 31. juli 2024 kl. 23.59 |                            |  |  |
|          | > Tilskud             | son - Send en forespørgsel     |               |                            | 06. oktober 2023 kl. 02:00 |                         | 06. oktober 2027 kl. 02:00 |  |  |
|          | Ansvaruge     Diverse |                                | < 1           |                            |                            |                         |                            |  |  |
|          |                       |                                |               |                            |                            |                         |                            |  |  |
|          |                       |                                |               |                            |                            |                         |                            |  |  |
|          |                       |                                | Navn          | Ansøg                      | gningsfrist                | ✓ Status                | ;                          |  |  |
|          |                       |                                | Regnskab 2022 |                            | 30. nov                    | ember 2023 Mangl        | er                         |  |  |
|          |                       |                                |               |                            |                            |                         |                            |  |  |
|          |                       |                                |               |                            |                            |                         |                            |  |  |
|          |                       |                                |               |                            |                            |                         |                            |  |  |

5. Tryk på booking nummer og derfra kan man vælge enkelte tider og dage.

| Forside  |                              | STE        |            |                |                                     |           |                   |        |             |                                       |          |       |
|----------|------------------------------|------------|------------|----------------|-------------------------------------|-----------|-------------------|--------|-------------|---------------------------------------|----------|-------|
| Kommunen |                              |            |            |                |                                     |           |                   |        |             | Søg                                   |          | ••    |
|          |                              | Ansøgning  | Hold       | Anlæg          | Facilitet                           | Aktivitet | Dato              | Ugedag | Tid         | Fordelingsperiode                     | Pris     | Stati |
|          | 4                            | BKN-337117 | Intet hold | Gribskovhallen | Kunstgræsbane - Kunstgræsbane Del 1 | Fodbold   | 17/11/23-17/11/23 | Fredag | 08:00-09:00 | BOOKING 1 august 2023 - 31. juli 2024 | DKK 0,00 | Anse  |
|          | $ \langle 1 \rangle \rangle$ |            |            |                |                                     |           |                   |        |             |                                       |          |       |
|          |                              |            |            |                |                                     |           |                   |        |             |                                       |          |       |